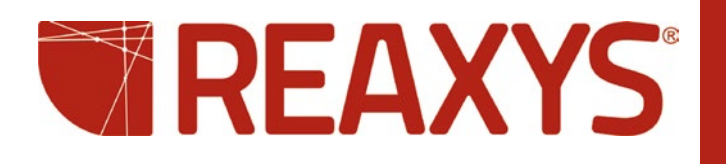

| Como                                                                                                    | Instruções                                                                                                    |
|----------------------------------------------------------------------------------------------------|----------------------------------------------------------------------------------------------------|
| Registrar uma <b>senha</b>                                                                                                    | Register<br>Clique no botão Register (Registro) na parte superior direita da tela.                                                                                                    |
| Alterar <b>senha</b>                                                                                                    | <b>My Settings</b><br>Clique no botão <b>My Settings</b> (Minhas configurações). Em seguida, clique no link <b>Change Password</b> (Alterar senha)                                                                                                    |
| <b>Saber</b> mais sobre ambientes<br>testados envolvendo Windows,<br>Mac e Java                                                       | Tested Environments         Please Note: Reaxys is a web-based application using         Windows PC       Macintosh         Which support Java 1.5 or higher and JavaScript execut         Contact Us       Support       About Reaxys       Terms and Conditions         Clique no link About Reaxys       (Sobre o Reaxys) localizado no final da página Query (Pesquisa).                                                                                                    |
| Encontrar informações sobre as<br>bases de dados incluídas em<br>uma pesquisa do <b>Reaxys</b>                                        | Sources: <u>Reaxys</u> , <u>PubChem</u> , <u>eMolecules</u><br>Clique em um dos hiperlinks na parte superior da página <b>Query</b> para exibir os sites de informações dessas bases de<br>dados.                                                                                                    |
| Selecionar um editor<br>de estrutura                                                                                                  | Clique no botão Structure Editor (Editor de Estrutura) localizado no lado direito inferior da caixa de estrutura na página Query . Clique na caixa de estrutura para abrir o Structure Editor. Se você estiver na página Start (Inicial), primeiro terá de clicar na caixa mais à esquerda designada Substances/Reactions (Substâncias/Reações) para abrir a caixa de estrutura.                                                                                                    |
| Usar estes editores de estrutura<br>externos:<br>- Accelrys ISIS/Draw<br>- ChemDraw<br>- Accelrys Draw<br>- ICEdit<br>- CrossFire SE  | My Settings         1. Instale o editor de estrutura externo         2. Faça o download e instale um (ou todos) os editores através dos links abaixo:         Reaxys Structure Editor Plug-in: http://www.reaxys.com/info/support_downloads         ChemDraw/Reaxys Plug-in: http://scistore.cambridgesoft.com/ScistoreProductPage.aspx?ItemID=5943         ICEdit/Reaxys Plug-in: http://www.infochem.de/content/downloads/iceditinreaxys.pdf         3. Após a instalação, clique no botão My Settings (Minhas configurações), e busque a opção Modify Application Settings (Modificar as configurações do aplicativo), selecione seu editor de estrutura e clique em Save (Salvar). |
| Pesquisar por <b>Substâncias</b><br>ou <b>Reações</b>                                                                                 | Reactions       Reactions       Literature         Clique na seleção adequada, Substances (Substâncias) ou Reactions (Reações), localizada acima da caixa de estrutura nas guias Standard (Padrão) e Advanced (Avançado). Se você estiver na página Start (Inicial), primeiro terá de clicar na caixa mais à esquerda designada Substances/Reactions (Substâncias/Reações) para visualizar a caixa de estrutura.                                                                                                    |
| Criar uma estrutura com um<br>nome CAS#, InChIkey ou se-<br>quência SMILE (Simplified<br>Molecular Input Line Entry<br>Specification) | Create structure template from name<br>Clique no link Create structure template from name (Criar um modelo de estrutura a partir do nome) na caixa<br>de estrutura, digite o termo a ser pesquisado e clique em <b>Submit</b> (Enviar). (Use o menu suspenso do operador, se<br>necessário). Se várias estruturas compartilharem o mesmo nome, uma lista de estruturas será exibida com a mais<br>relevante primeiro.                                                                                                    |

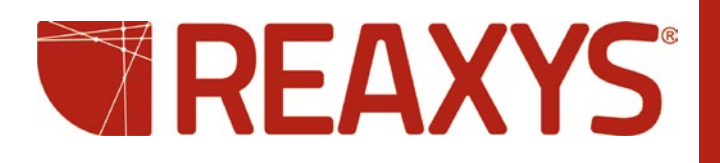

| Como                                                                                            | Instruções                                                                                                    |  |
|-------------------------------------------------------------------------------------------------|----------------------------------------------------------------------------------------------------|--|
| Personalizar as configurações<br>de opções de buscas de<br><b>reações</b> ou <b>substâncias</b> | My Settings       Include tautomers         Ignore stereo       Ignore stereo         No salts       No mixtures         No isotopes       No charges         No radicals       No radicals                                                                                                    |  |
|                                                                                                 | Clique no botão <b>My Settings</b> (Minhas configurações). Em seguida, clique no link <b>Modify Application Settings</b> (Modificar as configurações do aplicativo) e procure por <b>Reaction</b> ou <b>Structure Search Options</b> (Opções de busca por reação ou estrutura).                                                                                                    |  |
| Personalizar as configurações<br>de opções de <b>exibição de</b><br><b>estrutura</b>            | My Settings       Carbon Labels         Always       Never         At straight angles and H atoms       (R)(S)         Implicit Hydrogens       (R)(S)         On All       (R)(S)         On Hetero       (H) Hack of the tero         On Hetero and Terminal       (H) Alence         Clique no botão My Settings (Minhas configurações). Em seguida, clique no link Modify Application Settings (Modificar as configurações do aplicativo) e procure por Structure Display Options (Opções de exibição da estrutura).                                                                                                    |  |
| Exibir um formulário para que eu<br>possa usar os dados em minha<br>pesquisa                    | Reaction Data       Physical       Spectra       Bio Activity       Natural Product         Clique para abrir o índice de cada campo e selecionar dados.         Reaction Data         Please select the fields you would like to add to your search by selecting the checkboxes, click OK.         Please select the fields you would like to add to your search by selecting the checkboxes, click OK.         Please select the fields you would like to add to your search by selecting the checkboxes, click OK.         Please select the fields you would like to add to your search by selecting the checkboxes, click OK.         Colspan="2">Colspan="2">Colspan="2"         Colspan="2"       Colspan="2"         Colspan="2"         Colspan="2" <td c<="" td=""></td> |  |

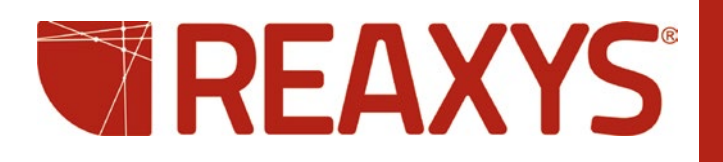

| Como                                                                            | Instruções                                                                                                    |                                               |  |
|---------------------------------------------------------------------------------|----------------------------------------------------------------------------------------------------|-----------------------------------------------|--|
| Usar as tabelas <b>Lookup</b><br>(Pesquisa) nos <b>formulários<br/>de dados</b> | Reaxys Search Form       Select index items and click 'Transfer'         Reaction Data Properties       Search for: letraacetyl riboflavin (17)         Reactant       Is         Product       Is         Vield (numerical)       Is         Clique no link Lookup (Pesquisa) adequado para abrir o índice para selecionar os dados específicos. No seus dados. Clique para selecionar seus dados na lista. Use as teclas Shift e Control para fazer várias seguida, clique no botão Transfer (Transferi') para adicionar dados ao seu formulário. Busque os campor que deseja adicionar à página Query. Clique em OK.                                                                                                    | índice, digite<br>seleções. Em<br>os de dados |  |
| Personalizar um<br>formulário de dados                                          | Deste lado, selecione campos<br>que deseja adicionar.       Este lado reflete a suas<br>opções atuais no formulário.         Add/Remove Physical Search Fields         Find any property       RESET         Beling Point<br>Melting Point, °C (MP.MP)<br>Solvent (MP.SOL)       Boling Point       Reaxys)<br>Boling Point         Boling Point, °C (BP.BP)<br>Pressure, Torr (BP.P)       Add >>       Density       Reaxys)<br>(in<br>Refractive Index         Refractive Index<br>Refractive Index       Reaxys)<br>Density, gom <sup>3</sup> (DEN.DEN)<br>Refractive Index       Reaxys)<br>(in<br>Reaxys)       Disociation Exponent<br>Reaxys)       (in<br>Reaxys)         Density, gom <sup>3</sup> (DEN.DEN)<br>Refractive Index       (in<br>Reaxys)       (in<br>Reaxys)         Density, gom <sup>3</sup> (DEN.DEN)<br>Refractive Index       (in<br>Reaxys)       (in<br>Reaxys)         Density, gom <sup>3</sup> (DEN.DEN)<br>Refractive Index       (in<br>Reaxys)       (in<br>Reaxys)         Density, gom <sup>3</sup> (DEN.DEN)<br>Refractive Index       (in<br>Reaxys)       (in<br>Reaxys)         Density, gom <sup>3</sup> (DEN.DEN)<br>Refractive Index       (in<br>Reaxys)       (in<br>Reaxys)         Optical Rotatory Power       (in<br>Reaxys)       (in<br>Reaxys)         View more fields       (in<br>MCS)       (in<br>Reaxys) |                                               |  |

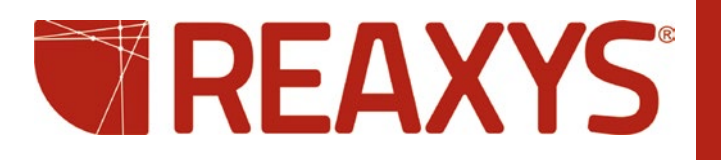

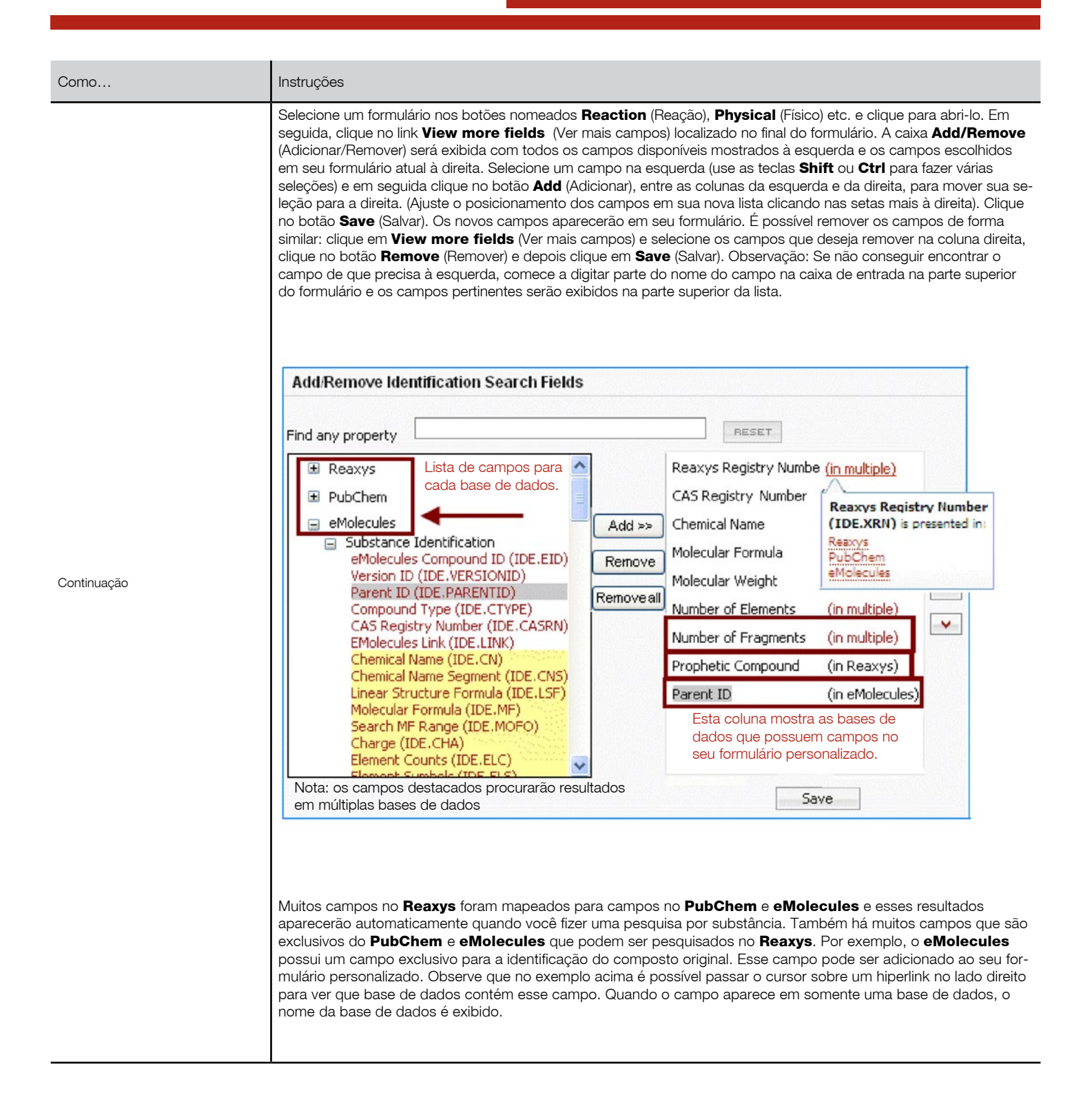

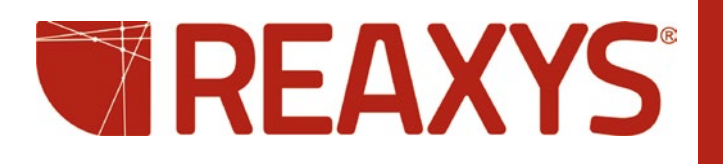

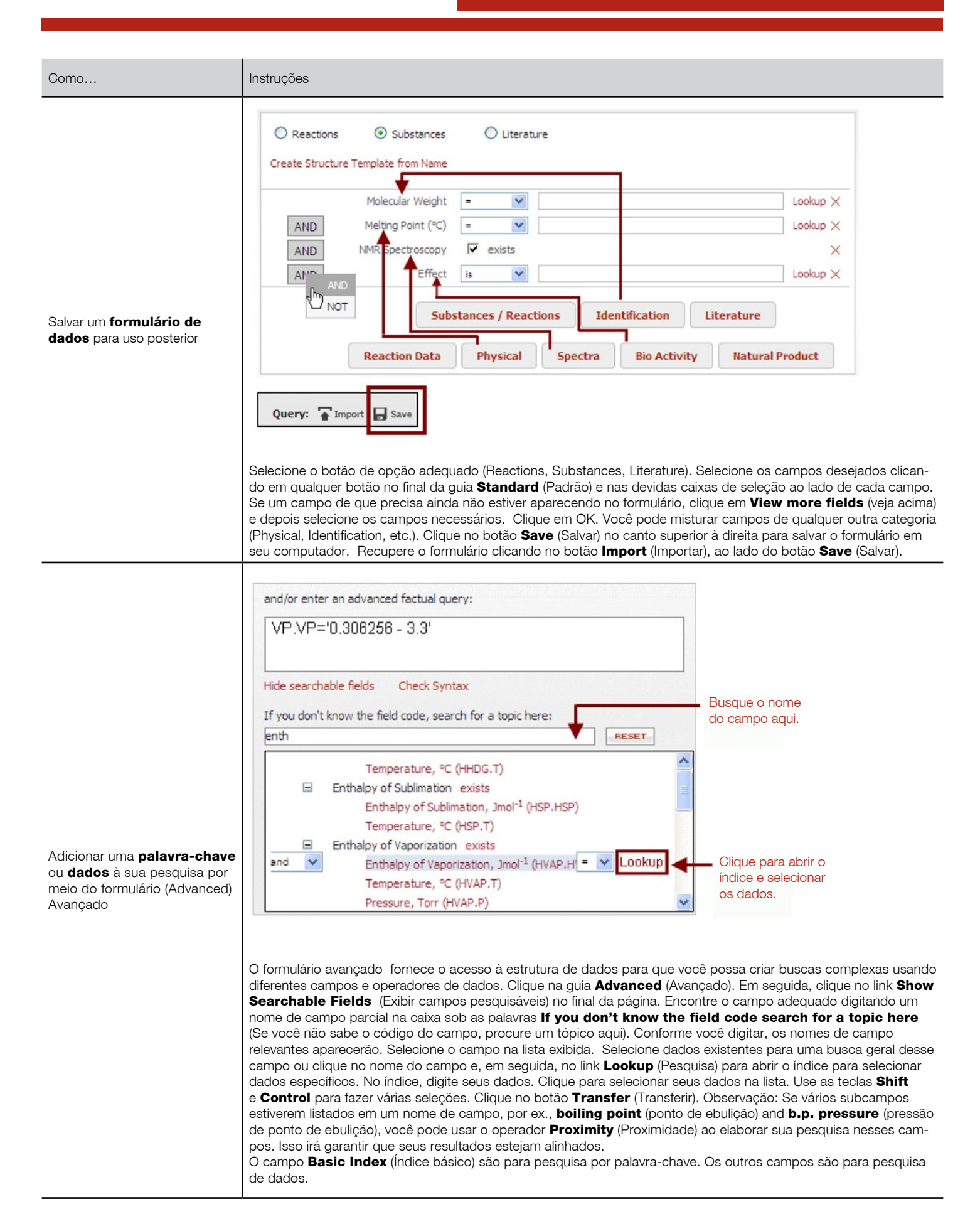

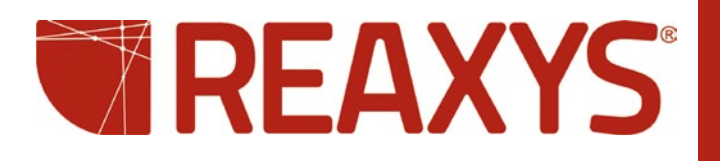

| Como                                   | Instruções                                                                                                    |                                                                                                    |
|----------------------------------------|----------------------------------------------------------------------------------------------------|----------------------------------------------------------------------------------------------------|
| Realizar uma pesquisa<br>bibliográfica | Literature         Image: Cherrie Literature         Image: Cherrie Literature         A partir da página inicial         Standard         Advanced         Image: Cherrie Literature         Image: Cherrie Literature         Image: Cherri Literatur                                                                                                    | Literature                                                                                                    |
|                                        | Standard       Advanced <ul> <li>Reactions</li> <li>Substances</li> <li>Literature</li> </ul> A partir da aba       Advanced                                                                                                    | <ul> <li>Bibliographic Data</li> <li>Citation Number</li> <li>Citation</li> <li>Document Type (CIT.I<br/>Authors (CIT.AU)</li> <li>Patent Assignee (CIT.<br/>Common Patent Numb</li> <li>Patent Number (CIT. D</li> </ul> |
|                                        | <ul> <li>Para encontrar uma lista de citações específicas com suas substâncias e reações associadas (se houver), realize um dos procedimentos a seguir:</li> <li>Clique na imagem Literature (Literatura) na página Start (Iniciar) para abrir o formulário de Literatura padrão.</li> <li>Clique no botão de opção Literature (Literatura) na guia Standard (Padrão) e em seguida clique no botão Literature (Literatura) na parte inferior para abrir o formulário de Literatura padrão.</li> <li>Clique no botão de opção Literature (Literatura) na guia Standard (Padrão) e em seguida clique no botão Literature (Literatura) na parte inferior para abrir o formulário de Literatura padrão.</li> <li>Clique no botão de opção Literature (Literatura) na guia Advanced (Avançado) e em seguida clique no link Show Searchable Fields (Exibir campos pesquisáveis) no final da página. Role para Bibliographic Data (Dados bibliográficos).</li> <li>Use o campo no início da página no formulário de Literatura padrão para encontrar palavras-chave ou frases que possam estar em títulos, resumos ou nomes de autores. Use coringas (*) e operadores como and, or, near (dentro de algumas palavras) e next (palavras adjacentes). Use o link Lookup (Pesquisa) ao lado de cada campo para pesquisar o índice.</li> <li>Clique aqui para obter informações sobre como usar a guia Advanced (Avançado).</li> <li>Observação: Clicar no botão de opção Substances (Substâncias) ou Reactions (Reações) permitirá a pesquisa bibliográfica, mas os resultados serão listas de estrutura/reação com suas citações associadas e muito provavelmente incluirá outras citações que não estavam em sua pesquisa.</li> </ul> |                                                                                                    |
| Salvar uma pesquisa                    | Query: TImport Save                                                                                                    | <b>Query</b> (Pesquisa).                                                                                                    |

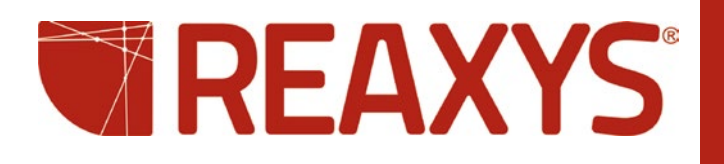

| Como                                                                                  | Instruções                                                                                                    |
|---------------------------------------------------------------------------------------|----------------------------------------------------------------------------------------------------|
| Definir o número de resultados<br>por página                                          | My Settings       Show 9 results per page<br>1         9       15         30       45         60       75         99       9         15       30         45       60         75       99         Clique no botão My Settings (Minhas configurações). Em seguida, clique no link Modify Application Settings<br>(Modificar as configurações do aplicativo). Para alterar temporariamente o número de resultados por página, selecione<br>o número adequado no menu suspenso no lado inferior esquerdo da página Results (Resultados).       |
| Alterar a estrutura e as cores de destaque de texto                                   | My Settings<br>Clique no botão My Settings (Minhas configurações). Em seguida, clique no link Modify Application Settings<br>(Modificar as configurações do aplicativo).                                                                                                    |
| Alterar o <b>tamanho</b> das<br><b>substâncias</b> ou <b>reações</b>                  | Use os botões de zoom na barra de ferramentas da página de resultados.                                                                                                    |
| Exibir (Show)/ ocultar (Hide)<br>detalhes sobre a reação ou<br>substância             | Hide       Show         Clique no botão adequado na barra de ferramentas da página de resultados.                                                                                                    |
| Gerar uma lista de <b>reações</b><br>associadas em uma lista de<br><b>substâncias</b> | N° of preparations<br>All Preps   All Reactions<br>Na guia de resultados de <b>Substances</b> (Table), selecione o link para <b>All Preps</b> (as substâncias na lista são produtos<br>nas reações) ou <b>All Reactions</b> (as substâncias na lista podem ser produtos ou reagentes).                                                                                                    |
| Limitar resultados para acessos<br>específicos                                        | Limit to Selection (Limitar à seleção).                                                                                                    |
| Limitar resultados para acessos<br>com propriedades específicas                       | Filter by:<br>Encontre o filtro adequado à esquerda da tela de resultados, selecione as propriedades e clique no botão Limit to<br>(Limitar por). Se a palavra more (mais) aparecer na parte inferior do filtro, clique no link more e especifique os dados<br>de propriedade na caixa pop-up. Após a filtragem, os dados disponíveis para o acesso incluirão um link chamado <b>Hit</b><br>Data (Dados de acesso).                                                                                                    |
| Limitar resultados para um<br>autor específico                                        | Authors<br>by Value by Group<br>enter value/range<br>barden, timothy<br>Limit to Exclude<br>Alguns filtros dão a opção de inserir o valor ou selecionar o valor em uma lista. Por exemplo, para filtrar por autor, en-<br>contre o filtro adequado no lado esquerdo da tela de resultados e clique para selecionar um ou mais autores. Se a lista<br>for muito longa, clicar no link more (mais) não exibirá a lista completa. Nesse caso, clique na guia <b>By Value</b> (Por valor)<br>po filtro e digite o nome (node-se usar coringas) |

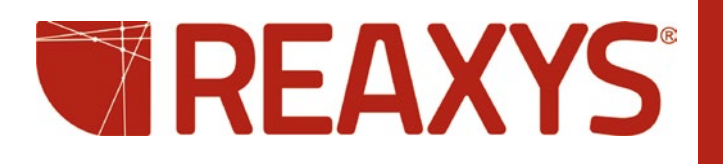

| Como                                                                      | Instruções                                                                                                    |
|---------------------------------------------------------------------------|----------------------------------------------------------------------------------------------------|
| Visualizar os resultados em<br>diferentes bases de dados                  | 40<br>substances<br>Per padrão, os resultados do <b>Reaxys</b> serão exibidos na página <b>Results</b> (Resultados). Você pode passar o cursor<br>em cima da guia para ver o número de resultados encontrados em outras bases de dados e depois clicar na guia<br>para visualizar os resultados no <b>Reaxys</b> . Se não houver resultados no Reaxys, a guia da base de dados com o maior<br>número de resultados será selecionada automaticamente. |
| Visualizar uma única substância<br>em várias bases de dados               | Show corresponding<br>substances in<br>eMolecules<br>PubChem<br>Clique no logo do <b>Reaxys</b> abaixo de uma estrutura e selecione uma base de dados.                                                                                                    |
| Visualizar informações sobre<br>disponibilidade do fornecedor<br>e preços | Available through         Available through         Accelrys' ACD         Accelrys' ACD         Bit eMolecules         CambridgeSoft ACX                                                                                                    |
| Criar um <b>Alerta</b>                                                    | Query       14 substances         filtered by         filtered by         Author         Create Alert         Clique no link Create Alert (Criar alerta) abaixo da primeira parte da sequência no canto superior esquerdo da tela de resultados ou clique no botão History (Histórico) e depois no link Create Alert (Criar alerta) embaixo da opção Query.                                                                                          |
| Salvar resultados                                                         | History<br>Clique no botão History (Histórico) na página <b>Results</b> (Resultados). Em seguida, clique no link <b>Store</b> (Armazenar) no<br>lado direito da tela.                                                                                                    |

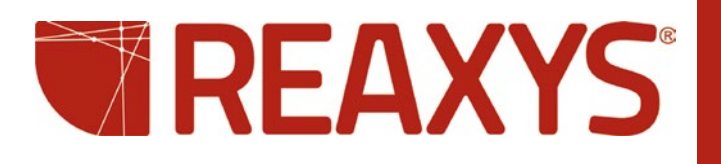

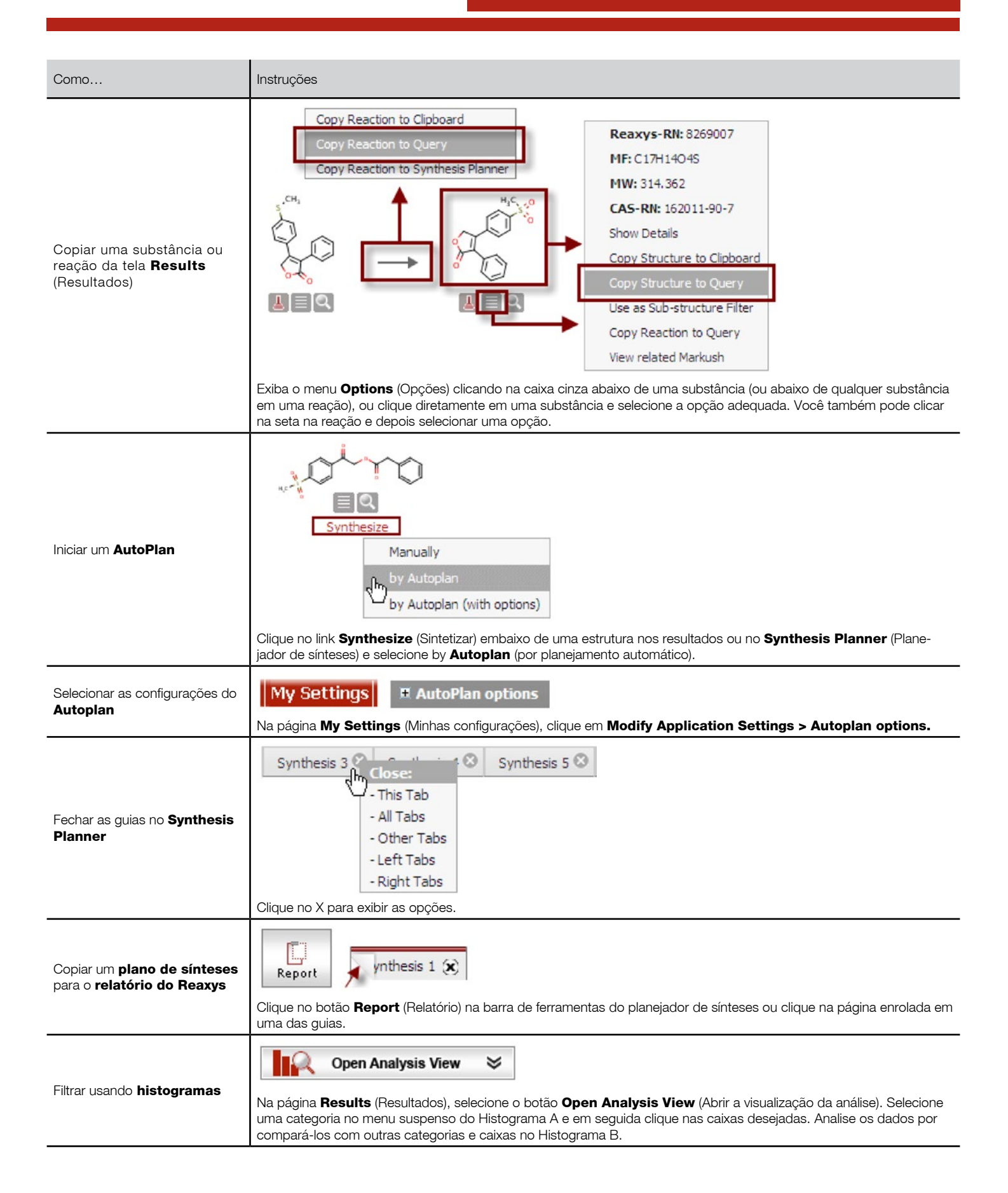

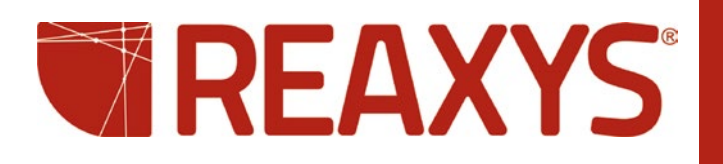

| Como                                                                                            | Instruções                                                                                                    |  |
|-------------------------------------------------------------------------------------------------|----------------------------------------------------------------------------------------------------|--|
| Selecionar quais informações<br>específicas copiar para o<br><b>relatório do Reaxys</b>         | log POW         4.65         Para selecionar uma informação, procure uma imagem de página enrolada ao passar o cursor em cima das informações. Clique na página enrolada para ver as opções específicas dessa informação e clique para selecionar.                                                                                                    |  |
| Selecionar uma lista inteira de<br>informações para copiar para o<br><b>relatório do Reaxys</b> | Iog POW         4.65         4.57         É possível copiar uma lista inteira de fatos clicando no cabeçalho da lista de fatos.                                                                                                    |  |
| Visualizar seus fatos seleciona-<br>dos no <b>relatório</b>                                     | Report<br>Após fazer usas seleções, clique no botão <b>Report</b> (Relatório) na barra de botões para abrir seu relatório do Reaxys.                                                                                                    |  |
| Adicionar observações aos<br>fatos selecionados no <b>relatório</b>                             | Annotation<br>Clique no link Annotation (Anotação) no lado superior direito de um item para adicionar observações ao fato selecio-<br>nado.                                                                                                    |  |
| Exibir a estrutura de um fato<br>selecionado no <b>relatório</b>                                | Show Substance<br>Clique no link Show Substance (Exibir substância) para exibir a substância correspondente ao fato selecionado. A<br>substância será exibida mesmo que não tenha sido selecionada com o fato na página de resultados.                                                                                                    |  |
| Reagrupar os fatos seleciona-<br>dos no <b>relatório do Reaxys</b>                              | Regroup<br>Clique no botão <b>Regroup</b> (Reagrupar) para reconstruir seu relatório coletando itens individuais provenientes do<br>mesmo relatório e reunindo-os em um item.                                                                                                    |  |
| Enviar os fatos selecionados<br>para um colega por email                                        | Clique no botão <b>Send</b> (Enviar) para que seus colegas recebam um email com seus comentários junto com seu relatório do Reaxys como um anexo de um email.                                                                                                    |  |
| Exportar                                                                                        | Clique no botão <b>Output</b> e selecione uma das várias opções.                                                                                                    |  |
| Iniciar um <b>plano de sínteses</b>                                                             | Image: Synthesis Plans         Image: Synthesize         Synthesize         Synthesize         Clique no link Synthesize (Sintetizar) embaixo de uma substância para iniciar um plano usando essa substância.         Como opção, você pode clicar no botão Synthesis Plans (Planos de sínteses) na barra de botões e em seguida clicar no botão New (Novo) no lado superior esquerdo da tela para começar uma pesquisa a partir do Synthesis Planner (Planejador de Sínteses). |  |
| Fazer uma ligação para docu-<br>mentos externos                                                 | Title/Abstract         Full Text         View citing articles         Show Details           Os links para Title/Abstract (Título/Resumo), Full Text (Texto completo) e View Citing Articles (Visualizar artigos citados) aparecem com referências quando disponíveis.                                                                                                    |  |

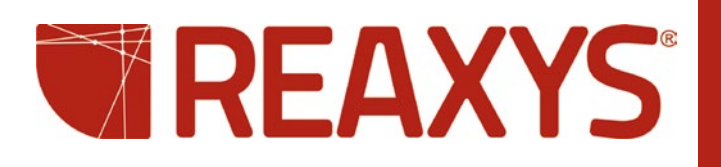

| Тóрісо                                                                                                    | Página |
|----------------------------------------------------------------------------------------------------|--------|
| Registrar uma <b>senha</b>                                                                                          | 1      |
| Alterar senha                                                                                                    | 1      |
| Saber mais sobre ambientes testados envolvendo Windows, Mac e Java                                                  | 1      |
| Encontrar informações sobre as bases de dados incluídas em uma pesquisa do Reaxys                                   | 1      |
| Selecionar um editor de estrutura                                                                                   | 1      |
| Usar estes editores de estrutura externos:<br>-Accelrys ISIS/Draw - ChemDraw - Accelrys Draw - ICEdit -CrossFire SE | 1      |
| Selecionar Substances ou Reactions como o tipo de pesquisa                                                          | 1      |
| Criar uma estrutura com um nome CAS#, InChIkey, ou sequências smiles                                                | 1      |
| Personalizar as configurações para de opções de buscas de <b>reações</b> ou <b>substâncias</b>                      | 2      |
| Personalizar as configurações de opções de <b>exibição de estrutura</b>                                             | 2      |
| Exibir um formulário para que eu possa usar <b>palavras-chave</b> ou <b>dados</b> em minha pesquisa                 | 2      |
| Usar as tabelas <b>Lookup</b> (Pesquisa) nos formulários de dados                                                   | 3      |
| Personalizar um <b>formulário de dados</b> .                                                                        | 3      |
| Salvar um formulário de dados para uso posterior                                                                    | 5      |
| Adicionar uma <b>palavra-chave</b> ou <b>dados</b> à sua pesquisa por meio do formulário avançado                   | 5      |
| Realizar uma pesquisa de <b>literatura</b>                                                                          | 6      |
| Salvar uma pesquisa                                                                                                 | 6      |
| Definir o número de acessos por página                                                                              | 7      |
| Alterar a estrutura e as cores do texto destacado                                                                   | 7      |
| Alterar o <b>tamanho</b> das <b>substâncias</b> ou <b>reações</b>                                                   | 7      |
| Exibir (Show)/ Ocultar (Hide) informações sobre a reação ou substância                                              | 7      |
| Gerar uma lista de <b>reações</b> associadas em uma lista de <b>substâncias</b>                                     | 7      |
| Limitar os resultados para acessos específicos                                                                      | 7      |
| Limitar os resultados para acessos com propriedades específicas                                                     | 8      |
| Limitar os resultados para um autor específico                                                                      | 8      |
| Visualizar os resultados em diferentes bases de dados                                                               | 8      |
| Visualizar uma única substância em várias bases de dados                                                            | 8      |
| Visualizar informações sobre a disponibilidade do fornecedor e preços                                               | 8      |

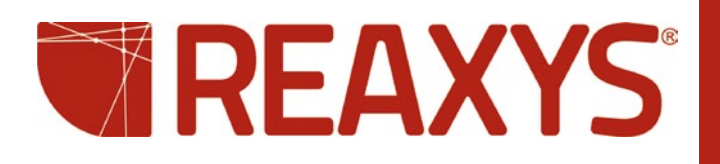

| 8  |
|----|
| 8  |
| 9  |
| 9  |
| 9  |
| 9  |
| 9  |
| 9  |
| 10 |
| 10 |
| 10 |
| 10 |
| 10 |
| 10 |
| 10 |
| 10 |
| 10 |
| 10 |
|    |

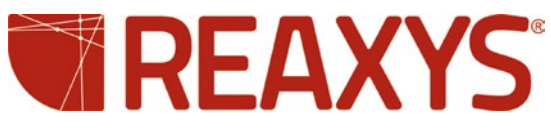

Reaxys® and Reaxys® trademark are owned and protected by Reed Elsevier Properties SA and used under license.

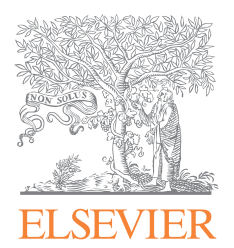